# eHealth Exchange

#### eHealth Exchange Participant Testing

## Content Test Case (Bridge C32)

Development Requirement Specification

| Test Case ID: | TC: BC32-0001.0            |
|---------------|----------------------------|
| Title:        | Bridge C32 Content Testing |
| Release Date: | 20141210                   |
| Version:      | 2                          |
| SUT Role:     | Content                    |

### **Coverage Specifications**

| 2011 NwHIN:          | false               |
|----------------------|---------------------|
| 2010 NwHIN:          | false               |
| ONC Edition version: | false               |
| Flow:                | Basic Success       |
| Optionality:         | Bridge C32 Required |

**Coverage Notes:** 

# **Purpose/Description**

Applicant produces and submits a Bridge C32 Message File for Validation

## Preconditions

#### Data Load Set

Applicants will use their own test data to produce a Bridge C32 Message File.

#### **Data Notes**

None

Copyright© 2015 The Sequoia Project. All rights reserved.

1 / 2

# eHealth Exchange

### **Test Steps**

- 1. Applicants produce a Bridge C32 Message File using their own test data. The naming convention for the file should be "[Applicant Name]\_BridgeC32\_Message\_File\_submission[x]" where 'x' is the attempt number.
- 2. Applicant emails the Bridge C32 Message File to testing@sequoiaproject.org.
- 3. eHealth Exchange Tester downloads the Applicant's Bridge C32 Message File from the email to the Healtheway Applicants archive folder.
- 4. eHealth Exchange Tester opens the NIST Validator Tool for Bridge C32: (<u>http://cda-validation.nist.gov/cda-validation/validation.html</u>
- 5. eHealth Exchange Tester selects the 'Choose File' button and browses to the downloaded Bridge C32 Message File.
- 6. eHealth Exchange Tester selects the radio button next to 'HITSP/C32 (IWG IP)' and then clicks on the 'Validate' button.
- 7. eHealth Exchange Tester creates a Summary Report using the information from the NIST Validator Tool and any analysis by the eHealth Exchange Tester as appropriate and then uploads it to the Applicant's Box folder.
- 8. If the Summary Report contains any errors, the Applicant has the ability to fix the error and email the new Bridge C32 Message File to testing@healthewayinc.org. This may only occur once before a retest fee must be paid. eHealth Exchange Tester will go through steps 3 7 with the new Bridge C32 Message File.

If the Summary Report contains no errors, the Applicant has passed the Content Testing requirement.

### **Referenced Specifications**

| Bridge C32 | Bridge C32 Content (http://sequoiaproject.org/wp-                      |
|------------|------------------------------------------------------------------------|
|            | content/uploads/2015/03/bridge-c32-ballot-v1-3-0-2013-05-13-clean.xls) |

| Change History    |            |  |
|-------------------|------------|--|
| Date              | Author     |  |
| December 10, 2014 | Didi Davis |  |

Copyright© 2015 The Sequoia Project. All rights reserved.

2 / 2